به نام خدا

## آموزش نحوه ثبت تخفيف

## تاريخ انتشار: 6/2/299

چند روش برای ثبت تخفیف در سیستم وجود دارد که لازم است که ابتدا گروه های تخفیف موردنظر را تعریف نمایید. بطور مثال می خواهید برای خانواده فرهنگیان تخفیفی با عنوان فرهنگیان و مقدار تخفیف ۲۰ درصد تعریف نمایید که به این منظور باید به منوی بخش مالی، تنظیمات مالی، مدیریت گروه های تخفیف مراجعه نموده و با استفاده از کلید + موجود در این فرم، اقدام به تعریف گروه تخفیف نمایید.

|            |                   |                 |   | تنظيمات 🖸                                                                                                    | کتابخانه و فروشگاه 🛒 | بخش اداری 🖬 | اطلاع رسائےی 🔳 | حضور و غياب 🗹 | بخش مـالی 🕄                         | آمـوزشـی 🖪           | کاربران 🖪    |
|------------|-------------------|-----------------|---|----------------------------------------------------------------------------------------------------|----------------------|-------------|----------------|---------------|-------------------------------------|----------------------|--------------|
| 0          |                   |                 |   | مدیریت گروه های تخفیف                                                                                                    |                      |             |                |               |                                     |                      |              |
| •          |                   |                 |   |                                                                                                    |                      |             |                |               |                                     | ا:<br>جستجو          | 🔻 فیلتر ہ    |
| 00         |                   |                 |   |                                                                                                    |                      |             |                |               |                                     | ی تخفیف:             | ليست گروه ها |
|            |                   |                 |   |                                                                                                    |                      |             |                |               |                                     |                      |              |
| عمليات     | وضعيت             | درصداميلغ تخفيف |   |                                                                                                    |                      |             |                |               |                                     | تخفيف                | عنوان        |
| <b>a</b> / | فعال              | ۱۰              |   |                                                                                                    | _                    |             |                |               |                                     | ب دستی               | ۱ تخفیا      |
| a /        | فعال              | ٣٠              | × | فزودن كروه تخفيف جديد                                                                                                    |                      |             |                |               |                                     | ېزشكى                | ۲ علوم       |
| 8 /        | فعال              | 3a              |   | ی عنوان                                                                                                    |                      |             |                |               |                                     | ندى                  | ۳ دوفرز      |
|            |                   |                 |   | میں اوریست<br>میں انداز انداز انداز<br>انداز انداز انداز انداز انداز انداز انداز انداز انداز انداز انداز انداز انداز انداز انداز انداز انداز انداز انداز انداز انداز انداز انداز انداز انداز انداز انداز انداز انداز انداز ا |                      |             |                |               |                                     |                      |              |
| فليف ×     | مديريت گروه هاي ت |                 |   |                                                                                                    |                      |             |                | R Act         | ivate Window<br>o PC settings to ac | 'S<br>tivate Window: |              |

در قسمت عنوان، نامی که برای گروه تخفیف انتخاب نموده اید را وارد نمایید.

مقدار تخفیف را نیز در فیلد درصد/مبلغ تخفیف وارد نمایید. اگر عددی که وارد می کنید بین ۰تا۱۰۰ باشد، بعنوان درصد و اگر بیشتر از ۱۰۰ باشد بعنوان مبلغ تخفیف در نظر گرفته می شود.

<mark>نکته</mark>: یک گروه تخفیف با عنوان تخفیف دستی در سیستم بصورت پیشفرض وجود دارد که به هنگام ثبت تخفیف می توانید هر درصد و مبلغی که مایل هستید را وارد نمایید و در صورتی که مایل به تعریف گروه تخفیف نبودید می توانید از آن استفاده نمایید.

## روش های ثبت تخفیف:

به دو صورت امکان ثبت تخفیف در سیستم وجود دارد؛ قبل از ثبت نام در کلاس، بعد از ثبت نام در کلاس.

 ۱) قبل از ثبت نام در کلاس: به بخش مالی، تنظیمات مالی، مدیریت تخفیف ها مراجعه نمایید. سپس روی کلید + کلیک نمایید.

| شنبه ۳۰ فروردین ماه ۱۳۹۹ UMS              | ليمس واحد 🌘 🏩 🕿 🗧  |                                     |            |                                  | ê                           | زمستان ۲   ثبت نام سریع   ۲.۰.۴.۹۴ | 1893   academy academy   🚊 🦉 🗙                       |
|-------------------------------------------|--------------------|-------------------------------------|------------|----------------------------------|-----------------------------|------------------------------------|------------------------------------------------------|
|                                           |                    |                                     |            | کتابخانه و فروشگاه 🏋 🛛 تنظیمات 🖸 | اطلاع رسانــی 👔 بخش اداری 目 | بخش مـالی 💲 حضور و غیاب 🗹          | تست 🗆 کاربـران 😫 آمـوزشـی 🗹                          |
| 0                                         |                    |                                     | ف ها       | مديريت تخفيا                     |                             |                                    |                                                      |
| •                                         | 🗖 🔲 به اتمام رسیده |                                     | ت تريخ     | 🗙 🕲 از تاریخ                     | ففيف                        | م <sub>گروه ت</sub>                | <b>۲ فیلتر ها:</b> جستجو                             |
| <b>c</b> •                                |                    |                                     |            |                                  |                             |                                    | ليست تخفيف ها:                                       |
| عمليات                                    | وضعيت اتمام        | تخفيف اختصاصى                       | بازه زمانی | عتوان                            | مقدار                       | کد تخفیف                           | گروه تخفیف                                           |
| دمايش افراد القاما 💉 菌                    | فعال               | ترم ترم تابستان ۹۸ - متین انتظار قا | 0          | fgg                              | ۳۴.۰۰ درصد                  |                                    | ۱ برای رند شدن مبلغها (۱۰۰۰۰)                        |
| نمايش افراد القضا 💉 🖬                     | فعال               | ترم زمستان ۲ - پ م                  | 0          | fgdgfd                           | ۴۰۰۰۰۰ تومان                |                                    | ۲ اعضای خانواده                                      |
| نمايش افراد القضا 💉 🖬                     | فعال               | ترم زمستان ۲ - ل ب                  | 0          |                                  |                             |                                    | ۳ رایگان                                             |
| نمایش افراد انقضا 💉 菌                     | فعال               | ր ը                                 | 0          | qWSEDRFG                         | ۳۴ تومان                    | DFGYH                              | ۴ رایگان                                             |
| تمايش افراد القضا 💉 🖸                     | فعال               | ترم زمستان ۲ - ۱۱                   | 0          |                                  |                             |                                    | ۵ رایگان                                             |
| نمایش افراد انقضا 💉 菌                     | فعال               | ترم زمستان ۲ - ع ی                  | 0          |                                  |                             |                                    | ۶ رایگان                                             |
| نمايش افراد القصا 🔌 🖬                     | فعال               | شبتم قراييان                        | 0          |                                  |                             |                                    | ۷ تخفیف (۵۵)                                         |
| نمایش افراد انقضا 💉 🖸                     | فعال               | ترم ترم پاییز اسال ۱۳۹۷ - علی زکی   | 0          |                                  |                             |                                    | ۸ کسر ۴۰۰۰۰                                          |
| تمایش افراد انقضا 💉 🖻                     | فعال               | ترم ترم زمستان ۱ سال ۱۳۹۷ - نیکا ر  | 0          |                                  |                             |                                    | ۹ برای رند شدن مبلغها (۱۰۰۰۰)                        |
| دمايش افراد انقضا 🔌 菌                     | فعال               | ترم ترم زمستان ۱ سال ۱۳۹۷ - امید    | 0          |                                  |                             |                                    | ۱۰ برای رئد شدن مبلغها (۱۰۰۰۰)                       |
| نمایش افراد انقضا 💉 🖻                     | فعال               | ترم ترم زمستان ۱ سال ۱۳۹۷ - آرین    | 0          |                                  |                             |                                    | ۱۱ برای رند شدن مبلغها (۱۰۰۰۰)                       |
| نمایش افراد انقضا 💉 🖸                     | فعال               | آرین تقوی                           | 0          |                                  |                             |                                    | ۱۲ اعضای خانواده                                     |
| تمایش افراد انقضا 💉 🖻                     | فعال               | ترم ترم تابستان ۹۸ - امید تقوی      | 0          |                                  |                             |                                    | ۱۱۳ برای رند شدن مبلغها (۱۰۰۰۰)                      |
| دمايش افراد الثقاما 💉 菌                   | فعال               | ترم ترم تابستان ۱ سال ۱۳۹۷ - جواد   | 0          |                                  |                             |                                    | اختلاف مبلغ بین ترم جدید و قدیم (                    |
| نمايش اقراد انقضا 💉 菌                     | فعال               | ترم ترم بهار ۱ سال ۱۳۹۷ - امید رضا  | 0          |                                  |                             | Activate<br>Go to PC s             | e Windows شاگرد اول<br>settings to activate Windows. |
| سیش 50 از 50 (<br>مدیریت گروه های تخلیف × | مدیریت تخلیف ها ×  |                                     |            |                                  |                             |                                    |                                                      |

| 🖬 🖬 🛛 شنبه ۳۰ فروردین ماه ۱۳۹۹ UMS | ليمس واحد 🤷 😭 😨            |                | <b>≜</b>   vi.                                                                                                    | ه.F.AF   زمستان ۲   ثبت نام سریع   ۱۳۹۸   academy academy   🚊 🛷 🗙                                                                                                    |
|------------------------------------|----------------------------|----------------|----------------------------------------------------------------------------------------------------|----------------------------------------------------------------------------------------------------|
|                                    |                            | e              | اطلاع رسانـی 🖪 بخش اداری 🖶 کتابخانه و فروشگاه 🏋 تنظیمات                                                                                                    | تست 🗆 کاریـران 🖪 آمـوزشـی 🗷 بخش مـالی 🔇 حضور و غیاب 🗹                                                                                                    |
| × (i)                              |                            | ا / تخفیف جدید | مديريت تخفيف ه                                                                                                    |                                                                                                    |
| × 0<br>•×                          | ا کلا (یک<br>کلا (یک<br>یک | م              | الديريت تخفيف ه<br>عروديت استاده<br>الامرون<br>الارون<br>الارو<br>الارم<br>الارم<br>الارم<br>الممم<br>المم<br>الممن<br>الارون<br>الارم<br>الارم<br>الارم | الا الله المراكب المراكب ا<br>مراكب المراكب المراكب المراكب المراكب المراكب المراكب المراكب المراكب المراكب المراكب المراكب المراكب المراكب المراكب المراكب المراكب المراكب المراكب المراكب المراكب المراكب المراكب المراكب المراكب المراكب المراكب المراكب المراكب الم |
| نید ها ۲ میرین کوه های تخلیف ۲     | MAT CULUM :                |                |                                                                                                    | وهیت العام ] به پایان رسید .<br>وهیت دیایش:<br>( ) عومی ( ) الاتصاص ) عومی ( ) الاتصاص ) موری ( ) الاتصاص ) موری ( ) الاتصاص ) موری ( ) الاتصاص ) موری ( ) الوتص                                                                                                    |

با استفاده از این فرم می توانید قبل از ثبت نام در کلاس، تخفیف یا کد تخفیف برای همه زبان آموزان یا تعدادی زبان آموزان بصورت اختصاصی، برای ترم فصلی یا در بازه زمانی مورد نظر تعریف نمایید تا با ثبت نام در کلاس تخفیف بصورت اتوماتیک ثبت شود. تمام گزینه های موجود در این فرم شرح داده می شود:

- گروه تخفیف: همانطور که ابتدای فایل توضیح داده شد، می توانید گروه های تخفیف موردنظر را تعریف نمایید. با انتخاب گروه تخفیف، فیلد مبلغ و درصد نیز با توجه به گروه تخفیف مشخص می شود.
   انتخاب گروه تخفیف، الزامی است.
  - عنوان: الزامیست که عنوانی را به دلخواه برای تخفیف درنظر بگیرید.
- کد تخفیف: اگر مایل به تعریف کد هستید که زبان آموزان با در اختیار داشتن این کد هنگام ثبت نام اینترنتی، بتوانند از تخفیف استفاده کنند، کد موردنظر را در این فیلد وارد نمایید.
- مبلغ: اگر هنگام تعریف گروه تخفیفی که انتخاب نموده اید، مبلغ مشخص شده باشد، آن مقدار در این فیلد نمایش داده خواهد شد.
- درصد: اگر هنگام تعریف گروه تخفیفی که انتخاب نموده اید، درصد مشخص شده باشد،
   آن مقدار در این فیلد نمایش داده خواهد شد.
  - توضیحات: درصورت تمایل به وارد کردن توضیحات، از این فیلد استفاده نمایید.
- وضعیت اتمام: در صورتی که می خواهید تخفیف غیرفعال شود (دیگر قابل استفاده نباشد)
   این گزینه را تیک بزنید.
- وضعیت نمایش: دو گزینه عمومی و اختصاصی وجود دارد. درصورتی که مایل به انتخاب نام زبان آموز یا زبان آموزان هستید، اختصاصی را انتخاب نمایید، در غیر این صورت، عمومی را فعال نمایید.
- محدودیت استفاده: با فعال کردن این گزینه می توانید برای تخفیف مورد نظر بازه زمانی تعریف نمایید، که تنها در بازه ی مشخص شده امکان استفاده از تخفیف وجود دارد.
- حداکثر تعداد: با استفاده از این فیلد می توانید تعداد افرادی که مایل هستید بتوانند از این تخفیف استفاده نمایند را وارد نمایید. در غیراین صورت با انتخاب گزینه نامحدود، می توانید محدودیت تعداد افراد را لغو نمایید.
- تخفیف اختصاصی: در صورت انتخاب نوع نمایش اختصاصی، این گزینه فعال شده و می توانید با استفاده از کلید + موجود در فیلد زبان آموز، زبان آموز یا زبان آموزان موردنظر را انتخاب نمایید.
- ترم/دوره/کلاس: با فعال کردن این گزینه، سه فیلد دوره، ترم و کلاس فعال می شود که می توانید با استفاده از این فیلدها تخفیف مورد نظر را محدود نمایید.
- دوره: اگر مایل به ثبت تخفیف برای دوره ی خاصی هستید می توانید از طریق این فیلد، آن دوره را انتخاب نمایید.
- ترم: اگر مایل به ثبت تخفیف برای ترم فصلی خاصی هستید می توانید از طریق این فیلد، فیلتر ترم فصلی اعمال نمایید.
- انتخاب کلاس: اگر مایل به ثبت تخفیف برای کلاس خاصی هستید می توانید از طریق کلید
   + موجود در این فیلد، کلاس های موردنظر را انتخاب نمایید.

نکته: در یک تخفیف امکان استفاده از سه مورد دوره، ترم و کلاس بصورت همزمان وجود ندارد. بنابراین با وارد کردن اطلاعات دریکی از فیلدها، فیلدهای دیگر غیرفعال می شوند.

- کالا/پک: در صورتی که مایل هستید برای کالا یا پک خاصی تخفیف در نظر بگیرید می توانید این گزینه را فعال نمایید.
- کالا: با استفاده از این فیلد می توانید، برای فروش کالای مورد نظر تخفیف درنظر بگیرید تا با فروش کالا، بصورت خودکار تخفیف اعمال شود.
- پک: با استفاده از این فیلد می توانید، برای فروش پک مورد نظر تخفیف درنظر بگیرید تا با فروش پک، بصورت خودکار تخفیف اعمال شود.

نکته: در یک تخفیف امکان استفاده از دو مورد کالا و پک بصورت همزمان وجود ندارد. بنابراین با وارد کردن اطلاعات دریکی از فیلدها دیگری غیرفعال می شود.

در آخر با زدن کلید تایید، تخفیف ثبت می شود.

- ۲) بعد از ثبت نام در کلاس: در صورتی که زبان آموز در کلاس ثبت نام شده است، باید از یکی از روش های بعد از ثبت نام درکلاس، برای ثبت تخفیف اقدام نمایید.
- (۱) ثبت نام جامع: فرم ثبت نام جامع کلاسی که می خواهید بابت آن برای زبان آموز
   تخفیف ثبت نمایید را اجرا نمایید.

زبان آموز یا زبان آموزان موردنظر را انتخاب نمایید، تا گزینه ثبت تخفیف فعال شود. سپس روی ثبت تخفیف کلیک نمایید و گروه تخفیف موردنظر را انتخاب نموده و ثبت نمایید. بعد از ثبت، مقدار تخفیف از مبلغ بدهی کلاس کسر می شود.

| موسسه کیش 📀 🖄 📓 : چهار شنبه ۲۷ فروردین ماه ۱۳۹۹ : LIMS                                                                                                    |                                                  |                   |                                |                     |                                 | ا فصلی - ثبت نام س | acadk   ترم        | amy academy         | _ @ ×                                                  |
|----------------------------------------------------------------------------------------------------|--------------------------------------------------|-------------------|--------------------------------|---------------------|---------------------------------|--------------------|--------------------|---------------------|--------------------------------------------------------|
|                                                                                                    |                                                  | تنظيمات 🖸         | انه و فروشگاه 🛒 👘              | بخش اداری 目 🛛 کتابخ | اطلاع رسانےی 🖪                  | حضور و غياب 🗹      | بخش مـالی 💈        | آمـوزشـى 🖪          | کاربـران 🖪                                             |
| × 0                                                                                                    |                                                  |                   |                                |                     |                                 |                    |                    |                     |                                                        |
| -                                                                                                    | پک کالا                                          |                   | - تخفيف خودكار:                | Y                   | هزينه ثبت نام                   | h.                 | ىسعودى             | ۲۵۰۶۴۶ - یهناز ه    | <sup>کلاس</sup><br>فرائسه ۴ -                          |
| ان - بیش نبت نام: ترمان<br>- بیش برداخت: ترمان<br>- این مراجعت ترمان                                                                                                    | + هزینه کلاس: ۲٬۰۰۰٬۰۰۰ توما<br>- تخفیف: ۰ تومان | × × کد تخفیف<br>• | تخفيف                          | •                   | وضعیت<br>وضعیت ثبت نام الزامیست | h.                 |                    |                     | (یان آموز(ها)<br>• مورد<br>تاریخ ثبت تام<br>۲۷/۱۰/۹۶۳۲ |
| ی در این کار با در میلی این میلی این این در این این در این کار میلی کار میلی | + کالاها: • تومان                                | ) درصد تخفیف      | <ul> <li>مبلغ تخفيف</li> </ul> |                     |                                 |                    | كلاس: جستجو        | زان ثبت نام شده در  | ليست زبان آمو                                          |
| ىنىپ<br>بدھى كلاس<br>تحقيل فرهنگيان ب                                                                                                    | بدھی کلی                                         | وضغيت             | نحوه ثيت نام                   |                     | رخ ثبت نام                      | յեւ է              | نام و نام خانوادگر | کد استاندارد        |                                                        |
| دریافت هزینه چاپ 🖌 💼 👟 اورینه دریافت هزینه دارند دریافت مارند ا                                                                                                    | ۲,۰۰۰,۰۰۰ بد                                     | ثبت نام قطعی      | حضورى                          |                     | 1}** <b>\</b> *\*1              | ΥY                 | میثم بلالی         | ¥4A++AP*Y           | 8                                                      |
| سه است.<br>۵ میلا تشیک<br>سه است.<br>سه                                                                                                    |                                                  |                   |                                |                     |                                 | Acti               | vate Windows       | S total Wildowski S |                                                        |
| شع: ^ يدهكار: ٠                                                                                                    | انصرافی : •                                      | قطعی: ۱           |                                | ظرفیت مانده : ۱۹    |                                 | ن تامی ها : ۱      | e settings to ac   |                     | ظرفیت کلی : ۲۰                                         |
| ثبت تــام جــامــع × مديريت كـــلاس هـا ×                                                                                                    |                                                  |                   |                                |                     |                                 |                    |                    |                     |                                                        |

\* نکته بسیار مهمی که در ثبت تخفیف وجود دارد این است که تخفیف باید برای کلاس ثبت شود، بنابراین باید حتما زبان آموز بابت کلاس بدهی داشته باشد تا کلید ثبت فعال شود. در غیر این صورت ثبت غیرفعال می باشد. (۲) **ثبت نام زبان آموز:** برای دسترسی به فرم ثبت نام زبان آموز می توانید از پنل زبان آموز، گزینه ثبت نام را انتخاب نموده و یا از منوی آموزشی، ثبت نام در کلاس، ثبت نام زبان آموز را انتخاب نمایید.

| 📫 📓 🔤 یک شنبه ۳۱ فروردین ماه ۱۳۹۹ UMS            |                                        |                    |                                                    |                              |                                         | cademy academy             | a x        |
|--------------------------------------------------|----------------------------------------|--------------------|----------------------------------------------------|------------------------------|-----------------------------------------|----------------------------|------------|
|                                                  |                                        |                    | کتابخانه و فروشگاه 🎽 تنظیمات 🗈                     | اطلاع رسانـی 🗉 🗴 بخش اداری 🗟 | ش مـالی 💈 حضور و غیاب 🗹                 | آملوزشنی 🗷 بخ              | کاربـران 🖪 |
| 0                                                |                                        | بلالى              | ثبت نام در کلاس برای زبان آموز میثم                |                              |                                         |                            |            |
|                                                  |                                        |                    |                                                    |                              |                                         | ind a                      | la calenti |
|                                                  |                                        |                    | ند 💿 کلاس های جاری  فیلترجنسیت: 🖲 همه 🔾 دختر 🔾 پسر | ان: جستجو 🕐 هوشمن            | ا کلاس های پیشنهادی برای میثم بلال<br>— | الى اللي                   | ميثم بلا   |
| مباغ عمايات                                      | سطح چارت نوع کلاس جنسیت                | تاريخ شروع         |                                                    |                              | استاد                                   | کد عنوان                   | <b>k</b>   |
| ران ۲٬۰۰۰٬۶۰۰ تومان ثبت تام برتامه هفتگی         | pre-elementry عادی عمومی دختران/پس     | 11°°\A/+1/1A       |                                                    |                              | حميد حميدي                              | ۲۵۰۶۲۶ فرانسه ۱            | •          |
| ران ۲٬۰۰۰ نومان لبت نام برنامه هفتگی             | pre-elementry عادی عمومی دختران/پس     | lhed VioAiad       |                                                    |                              | حميد حميدي                              | ۲۵۰۶۳۵ فرانسه۳             | r          |
| ران ۲٬۲۰۰٬۰۰۰ تومان ثبت نام برنامه هفتگی         | starter(beginner) عادی عمومی دختران/پس | <i>h</i> edd\]o\o] |                                                    |                              | استاد نامشخص                            | SI Y0+F00                  | ٣          |
|                                                  |                                        |                    |                                                    |                              |                                         |                            |            |
| يدهكار :                                         | : 90ù                                  | انصرافی :          | قطعی :                                             | ظرفیت ماندہ :                | ليت نام :                               | ى :                        | قرفیت کا   |
| المراف الغيير وشعيت لبت الم الروش الله 🕒 🕐       | لیت پک لیت تحقیق                       |                    |                                                    |                              |                                         | لاس های ثبت نام شده:       | ليست كا    |
|                                                  | وضعيت مالئ عمليات                      |                    | بدهی کلی                                           |                              | نوان                                    | کد م                       | h.         |
| به چې 🖥 🖿                                        | تسويه دريافت هزي                       |                    | تسويه                                              |                              | Y0-Ft                                   | 🔿 فرانسه ۴ ۶               | ١          |
|                                                  |                                        |                    |                                                    |                              | Activate Mind                           | DWG                        |            |
| یدهکار : +                                       | * : 9000                               | اتصرافی : ه        | قطعی : ۱                                           | ظرفیت مانده : ۱۹             | Activate Wind                           | DWS<br>o activate Windows. | ظرفیت کا   |
| یان آموز میثم بلالی × پنل زبان آموز میثم بلالی × | ثیت نام در کلاس برای ز                 |                    |                                                    |                              |                                         |                            |            |

بعد از انتخاب گزینه ثبت نام و انجام مراحل ثبت نام زبان آموز در کلاس، اسم کلاس به لیست کلاس های ثبت نام شده اضافه می شود که با انتخاب آن گزینه ثبت تخفیف فعال شده و می توانید مانند فرم ثبت نام جامع اقدام به ثبت تخفیف نمایید.

| سه کیش 🍯 🏟 📓 🔤 🛛 پنج شنبه ۲۸ فروردین ماه ۱۳۹۹ 🛛 UMS           |                                                |                             |                                  |                               |                                                                                                    | adomy acadomy   🚊 🧬 🗙                 |
|---------------------------------------------------------------|------------------------------------------------|-----------------------------|----------------------------------|-------------------------------|----------------------------------------------------------------------------------------------------|---------------------------------------|
|                                                               |                                                |                             | کتابخانه و فروشگاه 🏋 🛛 تنظیمات 🖸 | اطلاع رسانــی 📱 🛛 بخش اداری 🚍 | خش مــالی 💈 حضور و غیاب 🖉                                                                                       | کاربـران 🖪 آمـوزشـی 🛛 و               |
| Ø                                                             |                                                | ، برای زبان آموز مریم باقری | ثبت نام در کلاس                  |                               |                                                                                                    |                                       |
|                                                               |                                                | : 💿 همه 🔿 دختر 🔿 پسر        | ند 🔿 کلاس های جاری فیلٹر جنسیت   | رى: جستجو 💿 ھوشمن             | ا کلاس های پیشنهادی برای مربم باق<br>                                                                           | ائتخاب زیان آموز<br>مریم یاقری        |
| سطح چارت نوع کلاس جنسیت مبلغ عملیـات                          | تاريخ شروع                                     |                             |                                  |                               |                                                                                                    | کد عنوان استاه                        |
|                                                               |                                                |                             |                                  |                               |                                                                                                    |                                       |
|                                                               |                                                |                             |                                  |                               |                                                                                                    |                                       |
|                                                               |                                                |                             |                                  |                               |                                                                                                    |                                       |
|                                                               |                                                |                             |                                  |                               |                                                                                                    |                                       |
|                                                               |                                                |                             |                                  |                               |                                                                                                    |                                       |
|                                                               |                                                |                             |                                  |                               |                                                                                                    |                                       |
|                                                               |                                                |                             |                                  |                               |                                                                                                    |                                       |
| يدهكار :                                                      | : 900                                          | الصراقى :                   | قطعی :                           | قرفيت مانده :                 | ليت نام :                                                                                                    | قرفیت کلی :                           |
| لېت تخفيف اتصراف نغيير وهميت لېت نام فروش کلا 👵 🕤             | لېت پک                                         |                             |                                  |                               |                                                                                                    | لیست کلاس های ثبت نام شده:            |
| -                                                             | وضعيت ما ا                                     |                             | بدهی کلی                         |                               | عتوان                                                                                                    | کد                                    |
|                                                               | 2 <sup>27</sup> y Y,000,000                    | هکار                        | ۲٫۹۴۰٬۰۰۰ تومان بده              |                               | Y@=941                                                                                                    | ۱ 💿 فرانسه ۱                          |
| C C C C C C C C C C C C C C C C C C C                         | ~                                              |                             |                                  |                               |                                                                                                    | _                                     |
| ) میلغ تخفیف                                                  | 0                                              |                             |                                  |                               |                                                                                                    |                                       |
| ) درصد تخلیف<br>است                                           |                                                |                             |                                  |                               |                                                                                                    |                                       |
|                                                               |                                                |                             |                                  |                               |                                                                                                    |                                       |
|                                                               | <b></b>                                        |                             |                                  |                               |                                                                                                    |                                       |
|                                                               |                                                |                             |                                  |                               | Activate Windo                                                                                                  | MAC .                                 |
| بدهکار : ۱۰                                                   | Y : 9000                                       | اتصرافی : ۱                 | šεla <sub>e3</sub> : λ           | ظرفيت مائده : ۹               | د المعالية المعالية المعالية المعالية المعالية المعالية المعالية المعالية المعالية المعالية المعالية المعالية ا | ws<br>activate Windows. مرقيت کلي: هر |
| زبان آموز مربم باقری × 🛛 ثبت نـــام جـــامـــع × 🔄 بنل کلاس × | شت نام در کلاس برای زبان آموز مربم باقری × بنل |                             |                                  |                               |                                                                                                    |                                       |

\* نکته بسیار مهمی که در ثبت تخفیف وجود دارد این است که تخفیف باید برای کلاس ثبت شود، بنابراین باید حتما زبان آموز بابت کلاس بدهی داشته باشد تا کلید ثبت فعال شود. در غیر این صورت ثبت غیرفعال می باشد.

روش های مشاهده تخفیف های ثبت شده:

۱) برای مشاهده تخفیف ثبت شده برای زبان آموز می توانید از کلید 📟 موجود در ستون عملیات فرم ثبت نام جامع است. و همچنین فرم ثبت نام زبان آموز در کلاس، گزینه مبالغ دریافتی را انتخاب نمایید.

|                                                                   |                        |                             |                        |                               |                        |               |                      |                  | - 0 ^                   |
|-------------------------------------------------------------------|------------------------|-----------------------------|------------------------|-------------------------------|------------------------|---------------|----------------------|------------------|-------------------------|
|                                                                   |                        | تنظيمات 😫                   | کتابخانه و فروشگاه 🛒   | بخش اداری 目                   | اطلاع رسانی 💷          | حضور و غياب 🗹 | بخش مـالی §          | آمـوزشـى 🛛       | کاربـران 🖪              |
|                                                                   |                        |                             |                        |                               |                        |               |                      |                  |                         |
| •                                                                 | پک کالا                |                             | - تخفيف خودكار:<br>۲٫۰ |                               | هزيته ثبت نام          | <b>k</b>      | مسعودى               | ۲۵۰۶۴۶ - بهناز   | کتنی<br>فرانسه ۴ - ۴    |
| - بیش ثبت نام: - تحمان                                            | ×                      |                             | بلالى بايت فرانسه 4    | مبالغ دريافتى ميثم            | وضعيت                  | h             |                      |                  | زبان آموز(ها)<br>• مورد |
| - پیش پرداخت: تومان                                               | ع بدمی<br><b>تسویه</b> | یات<br>فرانسه ۴             | h                      | طرف حساب<br><b>میثم بلالی</b> | وضعيت ثبت نام الزاميست |               |                      |                  | تاريخ فيت تام           |
| = قابل پرداخت: ۲٬۰۰۰٬۰۰۰ تومان تومان 🔤 دریافت سریع                |                        |                             |                        |                               |                        |               |                      |                  | 1PAU-DYY                |
| ېت بک لېت تعلیف لېت هرته بېمکړي کلاس انځل اېدل بیانک لوبن کلا 👵 😨 | 01,                    | نوع پرداخت تاريخ عملي       | بلغ صندوق/بانک         | •                             |                        |               | ركلاس: حستحو         | ان ثبت نام شده د | لیست زبان آموزا         |
|                                                                   |                        | تخفيفات ۳۹۹۹۰۷۲۷            |                        |                               |                        |               |                      |                  |                         |
| کلی بدهی کلاس عملیات                                              | ū 🌶 🗸                  | آموزشگا نقد ۳۹۹٬۰۱۲۷ چه     | ٥٥,٥٥٩ صندوق اصلى      | • Y                           | خ ثبت نام              | דון 🕯         | نام و نام خانوادگی   | کد استاندارد     |                         |
| ې پرداخت هزينه دريافت هزينه چاپ 🌶 🧧 🧧                             | <u>u</u>               |                             |                        | _                             | 11******               | YY            | میٹم بلالی           | ¥4YooYA          |                         |
|                                                                   |                        |                             |                        |                               |                        |               |                      |                  |                         |
|                                                                   |                        |                             |                        |                               |                        |               |                      |                  |                         |
|                                                                   |                        |                             |                        |                               |                        |               |                      |                  |                         |
|                                                                   |                        |                             |                        |                               |                        |               |                      |                  |                         |
|                                                                   |                        |                             |                        |                               |                        |               |                      |                  |                         |
|                                                                   |                        |                             |                        |                               |                        |               |                      |                  |                         |
|                                                                   |                        |                             |                        |                               |                        |               |                      |                  |                         |
|                                                                   |                        |                             |                        |                               |                        |               |                      |                  |                         |
|                                                                   |                        | مجموع: ***.*** تومان يدهكار |                        |                               |                        |               |                      |                  |                         |
|                                                                   |                        |                             |                        |                               |                        |               |                      |                  |                         |
|                                                                   |                        |                             |                        |                               |                        |               |                      |                  |                         |
|                                                                   |                        |                             |                        |                               |                        | Act           | ivate Windows        | 5                |                         |
| ښو: ۰ يدهکار: ۰                                                   | اتصرافی : =            | قطعی: ۱                     |                        | قرقیت ماندہ : ۱۹              |                        | 1 : 100       | e PC settings to act | tivate Window    | ظرفیت کلی : ۲۰          |
|                                                                   |                        |                             |                        |                               |                        |               |                      |                  |                         |

| LIMS 11999 old | ۳۱ فروردین    | 📝 🔛   یک شنبه      | به کیش 🍳 🎾         |            |          |                   |                                                        |                              |           |                      |                  |                |                         |                |            | my I 🗕        | ø ×    |
|----------------|---------------|--------------------|--------------------|------------|----------|-------------------|--------------------------------------------------------|------------------------------|-----------|----------------------|------------------|----------------|-------------------------|----------------|------------|---------------|--------|
|                |               |                    |                    |            |          |                   |                                                        |                              | ا تنظيمات | کتابخانه و فروشگاه 🛒 | بخش اداری 目      | اطلاع رسانےی 🗉 | حضور و غياب 🖌           | فش مالی 💈      | نى 🛛 يە    | 🖪 آم.وزه      |        |
| 0              |               |                    |                    |            |          |                   | (لى                                                    | کلاس برای زبان آموز میثم بلا |           |                      |                  |                |                         |                |            |               |        |
|                |               |                    |                    |            |          |                   |                                                        |                              |           |                      |                  |                |                         |                |            | ini alta      | de til |
|                |               |                    |                    |            |          |                   |                                                        | نسيت: 💿 همه 🔿 دختر 🔿 پسر     | ن فيلترج  | ند 💿 کلاس های جاری   | () هوشم          | لالى: جستجو    | ای پیشنهادی برای میثم ب | الاس 🕸         |            | م بلالی       | ميثم   |
|                | فمليات        | ميلغ               | جنسيت              | نوع کلاس   | چارت     | سطح               | تاريخ شروع                                             |                              |           |                      |                  |                |                         | استاد          | عنوان      | کد            |        |
| برتامه هفتكى   | ليت تام       | ۲,۰۰۰,۰۰۰ تومان    | دختران/پسران       | عمومى      | عادى     | pre-elementry     | 11**9.61/0.5                                           |                              |           |                      |                  |                | ىيدى                    | حميد ح         | فرانسه ۱   | ¥0+545        | ۱      |
| برنامه هفتكي   | ليت نام       | ۵۰۰,۰۰۰ تومان      | دختران/پسران       | عمومى      | عادى     | pre-elementry     | $) h_{\rm ed} V \langle \circ \Lambda \rangle \circ d$ |                              |           |                      |                  |                | ىيدى                    | حميد ح         | فرانسه۳    | 10-970        | ۲      |
| يرتامه هفتگی   | ليت نام       | Ofadi L'Leo'oco    | دختران/پسران       | عمومى      | عادى     | starter(beginner) | ] <i>]mdd</i> /]o/o]                                   |                              |           |                      |                  |                | شخص                     | استاد ناه      | 51         | 10+500        | ٣      |
|                |               |                    |                    |            |          |                   |                                                        |                              |           |                      |                  |                |                         |                |            |               |        |
|                |               |                    |                    |            |          |                   |                                                        |                              |           |                      |                  |                |                         |                |            |               |        |
|                |               | يدهكار :           |                    |            | : 9000   |                   | انصرافی :                                              |                              | قطعی :    |                      | ظرفيت مانده :    |                | ليت نام :               |                |            | ی کلی :       | ظرفيد  |
| •              | م فروش کاه    | ف تغییروضعیت لیت ز | لبت تخليف الصرا    | لبتايک     |          |                   |                                                        |                              |           |                      |                  |                |                         |                | ت نام شدہ: | ت کلاس های ثر | ليست   |
|                |               |                    | عمليات             | وضعيت مالى |          |                   |                                                        |                              | بدھی کلی  |                      |                  |                |                         | يتوان          |            | s             |        |
|                |               | • • •              | دریافت هزینه چا    | تسويه      | ;        |                   |                                                        |                              | تسويه     |                      |                  |                |                         | YQ+PF:         | إنسه ۴ ۴   | 0             | ١      |
|                | Маул          | چاپ براساس توع ا   |                    |            |          |                   |                                                        |                              |           |                      |                  |                |                         |                |            |               |        |
|                |               | چاپ کل استاد       |                    |            |          |                   |                                                        |                              |           |                      |                  |                |                         |                |            |               |        |
|                | at            | چاپ رسید فروشا     |                    |            |          |                   |                                                        |                              |           |                      |                  |                |                         |                |            |               |        |
|                | 4             | چاپ آخرین سن       |                    |            |          |                   |                                                        |                              |           |                      |                  |                |                         |                |            |               |        |
|                | -             | کارت ورود په چل    |                    |            |          |                   |                                                        |                              |           |                      |                  |                |                         |                |            |               |        |
|                |               | مبالغ دريافتي      |                    |            |          |                   |                                                        |                              |           |                      |                  |                |                         |                |            |               |        |
|                | 6             | موضوعات يدهكار     |                    |            |          |                   |                                                        |                              |           |                      |                  |                |                         | into Windo     |            |               |        |
|                | _             | ېدهکار : •         |                    |            | • : 90Å0 |                   | الصرافى : •                                            | 1                            | قطعى :    |                      | ظرفیت مانده : ۱۹ |                | 100 to                  | PC settings to | activate W | indows.       | ظرفيت  |
| م بلالی ×      | زبان آموز میث | ز میثم بلالی × پنل | کلاس برای زبان آمو | ثیت نام در |          |                   |                                                        |                              |           |                      |                  |                |                         |                |            |               |        |

۲) راه دیگر مشاهده تخفیف، از پنل زبان آموز می باشد که با انتخاب سوابق مالی پنل زبان آموز و مراجعه به تب تخفیفات، می توانید تخفیف های ثبت شده برای زبان آموز را مشاهده و درصورت نیاز حذف نمایید.

| موسسه کیش 💽 🎾 📓 چهار شنبه ۲۷ فروردین ماه ۱۳۹3 UMS       | 0                       | 0                    | کتابخانه و فروشگاه 🛒 تنظیماد   | ۱۷   🔒<br>ــی 💷 بخش اداری 🖾 | ربع   ۱.۵.۴.۸۹<br>اطلاع رمانہ | acac   ۱۳۹۸   ترم فصلی   ثبت نام س<br>بخش مـالی 🔇 حضور و غیاب 🔽 | افسین افسین افسین افسین افسین افسین افسین افسین افسین افسین افسین افسین افسین افسین افسین افسین افسین افسین اف<br>افسین افسین افسین افسین افسین افسین افسین افسین افسین افسین افسین افسین افسین افسین افسین افسین افسین افسین افسی |
|---------------------------------------------------------|-------------------------|----------------------|--------------------------------|-----------------------------|-------------------------------|-----------------------------------------------------------------|----------------------------------------------------------------------------------------------------|
| 0                                                       |                         | زبان آموز میثم بلالی | ų                              |                             |                               |                                                                 |                                                                                                    |
|                                                         |                         |                      |                                |                             |                               |                                                                 |                                                                                                    |
|                                                         |                         |                      |                                |                             |                               |                                                                 |                                                                                                    |
|                                                         | 🗙 بدهی های تسویه نشده 🗹 |                      |                                | مالی                        | سوابق                         |                                                                 |                                                                                                    |
|                                                         |                         | لکاری ها تحقیقات     | سوعات پرداخت شده بد            | پرداختی ها موه              | ź                             |                                                                 |                                                                                                    |
|                                                         | تاريخ مبلغ عمليا        | تيت تنبده            | n at an instance               | موضوع شرح                   |                               |                                                                 |                                                                                                    |
|                                                         |                         | ny academy           | ف تحقیف فرغندیان دلاس فرانسه ۲ | μeο                         | `/                            |                                                                 |                                                                                                    |
|                                                         |                         |                      |                                |                             |                               |                                                                 |                                                                                                    |
| 9                                                       |                         |                      |                                |                             |                               |                                                                 |                                                                                                    |
|                                                         |                         |                      |                                |                             |                               |                                                                 |                                                                                                    |
| 20                                                      |                         |                      |                                |                             | н                             |                                                                 |                                                                                                    |
|                                                         |                         |                      |                                |                             |                               |                                                                 |                                                                                                    |
|                                                         |                         |                      |                                |                             | Ц                             |                                                                 |                                                                                                    |
| 20                                                      |                         |                      |                                |                             |                               |                                                                 |                                                                                                    |
| نك                                                      |                         |                      | مجموع: ۲۰۰,۰۰۰ تومان           |                             | 69                            |                                                                 |                                                                                                    |
|                                                         |                         |                      |                                |                             |                               |                                                                 |                                                                                                    |
|                                                         |                         |                      |                                |                             |                               |                                                                 |                                                                                                    |
|                                                         |                         |                      |                                |                             |                               | Activate Window                                                 | /5                                                                                                    |
| آموز میٹم بلالی × ۔ ثبت تام جنامی × ۔ مدیریت کنلاس ہا × | بنار زبان               |                      |                                |                             |                               | 🦉 👒 Go to PC settings to a                                      | ctivate windows.                                                                                                    |

۳) با مراجعه به منوی مالی، امکانات بیشتر، می توانید فرم تخفیف های ثبت شده برای افراد را انتخاب نمایید. در این فرم تمام تخفیف های ثبت شده نمایش داده می شود که می توانید با استفاده از فیلترها جستجو نمایید.

| به ۳۱ فروردین ماه ۱۳۹۹ UMS                       | ہمس واحد 🌔 🏠 🙍 🔤 🛯 یک شا               | ا <u>ب</u>    |                |                               |                      |                   | م سریع   vi.e.F.AF         | ۱۳۹   زمستان ۲   ثبت نا     | K   academy academy   🚊 🖉 🗙                            |
|--------------------------------------------------|----------------------------------------|---------------|----------------|-------------------------------|----------------------|-------------------|----------------------------|-----------------------------|--------------------------------------------------------|
|                                                  |                                        |               |                | تنظیمات 🖸 🛛 آموزش مجازی 🗖     | کتابخانه و فروشگاه 🛒 | ں 🗉 🛛 بخش اداری 🗐 | ضور و غیاب 🖌 🛛 اطلاع رسانے | بخش مالی 💈 ح                | تست 🗆 کاربـران 😫 آمـوزشـی 🛿                            |
| 0                                                |                                        |               |                | ، داده شده به زبان آموزان     | تخفيف                |                   |                            |                             |                                                        |
| © ×                                              | لاطیف (ما)<br>• مورد                   |               | زیان آموز      | لى 🗙 🛇                        | 🗙 🕲 ترم فص           |                   | a <sub>دوره</sub>          |                             | <b>۲ فیلتر ها:</b> جستجو                               |
| 0.0                                              |                                        |               |                |                               |                      |                   |                            |                             | ليست تخفيف ها:                                         |
|                                                  | نوضيحات                                | تاريخ ت       | مهلغ           | تخفيف                         |                      | لامى              | ترم کا                     | دوره                        | نام و نام خانوادگی                                     |
|                                                  | تخفيف فرهنگيان كلاس private۲           | 11999/01/18   | ۹٬۰۰۰٬۰۰۰ ریال | فرهنگیان                      |                      | private           | ترم تابستان ۹۸ ۲۰          | General                     | مهدی خرمی                                              |
|                                                  | تخفیف تخفیف دستی کلاس ۵۵               | 11*99/01/11   | ۱۸,۰۰۰,۰۰۰ وال | تخفيف دستى                    |                      | P                 | ترم تابستان ۹۸ ۵۰          | General                     | ۱ مهدی خرمی                                            |
| n                                                | تخفیف برای رند شدن مبلغها (۱۰۰۰۰) کلاس | 1847016/16    | ۵۰۰۰ وال       | برای رند شدن مبلغها (۱۰۰۰۰)   |                      |                   | رمستان ۲                   | family                      | bbbbbb bbbbbb Y                                        |
|                                                  | تخفیف تخفیف (۵%) کلاس ۴۴               | 189,4/11/25   | ۸۰,۰۰۰ ریل     | تخفيف (۵%)                    |                      | 1                 | زمستان ۴                   | bigfun                      | ۴ الی تقوی                                             |
|                                                  | تخفيف تخفيف (۵%) كلاس ۱۳               | 11*9.4/11/7.5 | ۸۰٬۰۰۰ ریال    | تخفيف (۵%)                    |                      | 1                 | زمستان ۴                   | bigfun                      | ٥ ليلا قادرى                                           |
|                                                  | تخفيف تخفيف (۵%) کلاس ۲۴               | ነምዓለብህዮዎ      | ۸۰٬۰۰۰ زیال    | تخفيف (۵%)                    |                      | 1                 | زمستان ۲                   | bigfun                      | 00 5                                                   |
|                                                  | تخفیف تخفیف (۵%) کلاس ۱۴               | ነምዓለብነለንዎ     | ۸۰٬۰۰۰ وال     | تخفيف (۵%)                    |                      | 1                 | زمستان ۲                   | bigfun                      | اليلا قادرى                                            |
|                                                  | تخفيف تخفيف (۵%) كلاس ۴۴               | ነምዓል/በ//ንዖ    | ۸۰,۰۰۰ وال     | تخفيف (۵%)                    |                      |                   | زمستان ۴ ۴                 | bigfun                      | ا معصومه راد                                           |
|                                                  | تخفيف تخفيف (۵%) كلاس ۴۴               | ነምዓልብነለንዎ     | ۸۰٬۰۰۰ وال     | تخفيف (۵%)                    |                      | ,                 | زمستان ۴ ۴                 | bigfun                      | و ليلا قادري                                           |
|                                                  | تخفیف کسر (۲۲۰۰۰۰) کلاس ۱۱             | WAANYP        | ۲۲۰,۰۰۰ وال    | کسر (۲۲۰۰۰۰)                  |                      |                   | زمستان ۲                   | famiy                       | bbbbbb bbbbb 14                                        |
|                                                  | تخفیف فرهنگیان کلاس ۱۵                 | 11*****       | ۶۰,۰۰۰ ویل     | فرهنگیان                      |                      | ,                 | زمستان ۲                   | bigfun                      | یگاہ حسنی                                              |
|                                                  | تخفیف اتوماتیک اعضای خانواده کلاس ۱۵   | פונותאפיזו    | ۳۰۰,۰۰۰ ډل     | اعضاى خانواده                 |                      |                   | زمستان ۲                   | bigfun                      | ۱۱ آرین تقوی                                           |
|                                                  | تخفيف كلاس ١٣                          | פרורהאפייו    | ۱۶۰٬۰۰۰ ریال   | تخفيف دستى                    |                      | 1                 | زمستان ۲                   | bigfun                      | 90                                                     |
| ز کبیریان                                        | تخفيف تخفيف (%%) بابت فاكتور • -  سانا | 11**1.1.1.11  | ۵۰۰ یال        | تخفيف (۵%)                    |                      |                   |                            |                             | ۱۳ ساناز کبیریان                                       |
| فاکتور ۲۱۳۹۹ - عادل سماواتی<br>نیایش 50 از 688 < | تخفیف تخفیف ۱۰% (اعضای خانواده) بابت   | זיווהאייוו    | ۱۰٫۰۰۰ ویل     | تخفیف ۱۵% (اعضای خانواده)<br> |                      |                   |                            | Activate V<br>Go to PC sett | ۱۵ عادل سماواتی Vindows<br>محموع : ۲۰۰۰ ۷۹۵ مل ings to |
| اده شده به زبان آموزان ×                         | تخفيف و                                |               |                |                               |                      |                   |                            |                             |                                                        |

۴) از منوی مالی، امکانات بیشتر، فرم جستجو و مدیریت اسناد را اجرا نمایید. با استفاده از فیلترهای موجود در این فرم می توانید جستجو نموده و اسناد مربوط به زبان آموز و همچنین اسناد تخفیف را بیابید و در صورت نیاز برای حذف یا ویرایش اقدام نمایید.

| موسسه کیش 🥶 📜 🔛 ایک شنبه ۳۱ فروردین ماه ۱۳۹۱ 🗧 |                      |                                         |                                    | academy academy   _ d <sup>g</sup> ×                |
|------------------------------------------------|----------------------|-----------------------------------------|------------------------------------|-----------------------------------------------------|
|                                                | ( تنظیمات 🖸          | سانــی 🔳 بخش اداری 🖬 کتابخانه و فروشگاه | ن مـالى 💲 حضور و غياب 🔽 اطلاع ره   | کاریـران 🖪 آمـوزشـی 🛛 بخش                           |
|                                                | جستجو و مدیریت اسناد |                                         |                                    |                                                     |
|                                                | » از تاریخ           | ا صندوق/پانک                            |                                    | ▼ فیلتر ها: طرف حسب<br>۷ نمایش موارد بیش میثم بلالی |
|                                                | مایش غیر هم تراز     |                                         | ž                                  | مستجو                                               |
| •                                              |                      |                                         |                                    | ليست استاد:                                         |
| بدهکار بستانگار عملیـات                        |                      |                                         | شــرح                              | کد سند تاریـخ                                       |
| 🖍 دوز مرابعات ۲٫۰۰۰٫۰۰۰ ۲٫۰۰۰٫۰۰۰              |                      |                                         | هزینه کلاس فرانسه ۴                | ۵۸۷۰۵۶ ۲۵۰/۶۶                                       |
| ۲۰۰٫۰۰۰ ۲۰۰٫۰۰۰ کی                             |                      |                                         |                                    | 11997-1777 YO-YAF                                   |
| 🖋 چزانیات کېی 1,500,000 ا                      |                      |                                         | دريافت شهريه كلاس                  | 1994/01/2A 500AA                                    |
|                                                |                      |                                         | 0                                  |                                                     |
| لىتايش همه مو                                  |                      |                                         | Activate Wine<br>Go to PC settings | dows<br>to activate Windows.                        |
|                                                |                      |                                         |                                    |                                                     |